## Задание 09

## SimpleExcel.

| 1. | Откройте файл электронной таблицы 9-0.xls, содержащей вещественные<br>числа – результаты ежечасного измерения температуры воздуха на<br>протяжении трёх месяцев. Найдите разность между максимальным и<br>средним арифметическим значениями температуры в первой половине дня<br>(до 12:00 включительно). В ответе запишите только целую часть<br>получившегося числа.                                                                                                    |  |
|----|----------------------------------------------------------------------------------------------------|--|
| 2. | Откройте файл электронной таблицы 9-0.xls, содержащей вещественные<br>числа – результаты ежечасного измерения температуры воздуха на<br>протяжении трёх месяцев. Найдите разность между максимальным<br>значением температуры в апреле и её минимальным значением за тот же<br>период. В ответе запишите только целую часть получившегося числа.                                                                                                    |  |
| 3. | Откройте файл электронной таблицы 9-0.xls, содержащей вещественные<br>числа – результаты ежечасного измерения температуры воздуха на<br>протяжении трёх месяцев. Найдите разность между максимальным и<br>средним арифметическим значениями температуры в апреле во второй<br>половине дня (с 12:00). В ответе запишите только целую часть<br>получившегося числа.                                                                                                    |  |
| 4. | Откройте файл 9-J1.xls электронной таблицы, содержащей вещественные<br>числа – показатели высот над уровнем моря географических точек.<br>Найдите среднее значение всех отрицательных показателей и<br>максимальное положительное значение. В качестве ответа укажите<br>целую часть суммы найденных значений.                                                                                                    |  |
| 5. | Откройте файл 9-J2.xls электронной таблицы, содержащей вещественные<br>числа – успеваемость учеников школ города по учебным дисциплинам за<br>четвертую четверть. Найдите школы с максимальным и минимальным<br>средними показателями. В качестве ответа укажите два числа – номера<br>найденных школ, сначала с наименьшим показателем, затем с<br>наибольшим.                                                                                                    |  |
| 6. | Откройте файл 9-J3.xls электронной таблицы, содержащей вещественные<br>числа – ведомость продуктового магазина. Наценкой товара считается<br>разность между закупочной ценой и ценой реализации. Прибыль –<br>количество проданных товаров, умноженное на значение наценки.<br>Найдите товар с наценкой выше среднего значения, который принесет<br>максимальную прибыль после его полной продажи. В качестве ответа<br>укажите одно число – полученную после продажи найденного товара<br>прибыль. |  |

| 7.  | Откройте файл электронной таблицы <b>9-J4.xls</b> , содержащей вещественные<br>числа – количество миль, которое преодолели самолеты одной из<br>авиакомпаний в августе. В первой строке указаны номера бортов, в<br>левом столбце – день месяца. В строке 33 указан показатель –<br>количество миль, которое преодолел борт за предыдущий период.                                                                                                    |  |
|-----|----------------------------------------------------------------------------------------------------|--|
|     | Известно, что каждые 20 000 миль борт проходит диагностику, каждые<br>100 000 – капитальный ремонт. Определите количество проведенных<br>авиакомпаний диагностических работ и капитальных ремонтов в<br>августе.                                                                                                    |  |
|     | Для упрощения задачи принимать следующие условия:                                                                                                    |  |
|     | - считать, что воздушное судно проходит диагностики и капитальные<br>ремонты строго по достижении регламентных значений миль налета<br>независимо от того, находится ли оно на земле, или выполняет<br>очередной рейс;                                                                                                    |  |
|     | - в прошлом периоде все работы были проведены согласно регламенту.                                                                                                    |  |
|     | В качестве ответа укажите два числа – количество диагностических<br>работ и количество капитальных ремонтов, проведенных авиакомпанией.                                                                                                    |  |
| 8.  | В файле электронной таблицы 9-0.xls содержатся вещественные числа –<br>результаты ежечасного измерения температуры воздуха на протяжении<br>трёх месяцев. В каком количестве измерений в июне в первой половине<br>дня (до 12:00 включительно) температура не превышала 31 градус?                                                                                                    |  |
| 9.  | В файле электронной таблицы <b>9-0.xls</b> содержатся вещественные числа –<br>результаты ежечасного измерения температуры воздуха на протяжении<br>трёх месяцев. Найдите среднее значение измерений в апреле во второй<br>половине дня (с 12:00), в которых температура не превышала 19<br>градусов. В ответе запишите только целую часть получившегося числа.                                                                                                    |  |
| 10. | В файле <b>9-0.xls</b> содержатся результаты ежечасного измерения<br>температуры воздуха на протяжении трёх месяцев. Определите, сколько<br>раз за время наблюдений суточные колебания температуры (разность<br>между максимальной и минимальной температурой в течение суток) не<br>превышали 15 градусов.                                                                                                    |  |
| 11. | Откройте файл электронной таблицы 9-J5.xls, содержащей вещественные<br>числа – количество баллов, которое набрали участники тестирования.<br>В первой строке указаны дисциплины, во второй – максимальный балл<br>за тест по дисциплине, в левом столбце – фамилии участников.<br>Считается, что тест пройден, если участник тестирования набрал<br>больше 60% от максимального балла. В качестве ответа укажите,<br>сколько участников тестирования прошли больше трёх тестов. |  |

| 12. | На темной-темной улице живут злостные неплательщики. В файле 9-   J6.xls в таблице указано, какой баланс на счете имеют хозяева   определенной квартиры в определенном доме. В первой строке   перечислены номера домов, в левом столбце – номера квартир.   Определите дом, сумма задолженностей в котором самая большая.   Запишите в ответе средний показатель задолженности для этого дома   (среди должников). При получении нецелого значения нужно взять   только целую часть числа.   Примечание: Положительный баланс на счету отдельных хозяев не   уменьшает сумму задолженности дома. Средняя сумма задолженности   определяется среди должников.   В электронной таблице в файле 9-J7.xls приведена ведомость расходов   и доходов физических лиц. Слева перечислены фамилии. Для каждого   лица в первой строке указана сумма доходов за период во второй – |   |       |            |        |  |  |  |  |
|-----|----------------------------------------------------------------------------------------------------|---|-------|------------|--------|--|--|--|--|
|     | сумма расходов. Найдите двух людей – с наибольшей разницей доходов<br>и расходов за весь период. Первого – с наибольшей прибылью, второго<br>– с наибольшим долгом. В качестве ответа приведите два целых<br>положительных числа – прибыль первого и долг второго.                                                                                                    |   |       |            |        |  |  |  |  |
| 14. | Ямой называется такая ячейка электронной таблицы, значение которой<br>меньше любого из значений соседних ячеек слева, справа, сверху и<br>снизу. Глубиной ямы назовем разницу между наименьшим значением<br>соседних клеток и значением ячейки с «ямой». В диапазоне D6:L21<br>определите глубину самой глубокой ямы и количество ям с<br>максимальной глубиной в электронной таблице, хранящейся в файле 9-<br>J8.xls. В ответе сначала укажите максимальную глубину, затем<br>найденное количество.                                                                                                    |   |       |            |        |  |  |  |  |
| 15. | Дан фрагмент электронной таблицы:<br>Дан фрагмент электронной таблицы:                                                                                                    |   |       |            |        |  |  |  |  |
|     |                                                                                                    |   | A     | В          | С      |  |  |  |  |
|     |                                                                                                    | 1 | 6     |            | =A1/2  |  |  |  |  |
|     |                                                                                                    | 2 | =B1-4 | =(B1-C1)/2 | =B2+C1 |  |  |  |  |
|     | Какое число должно быть записано в ячейке В1, чтобы построенная после выполнения вычислений<br>диаграмма по значениям диапазона ячеек А2:С2 соответствовала рисунку:<br>диаграмма по значениям диапазона ячеек В1:В4 соответствовала рисунку:                                                                                                    |   |       |            |        |  |  |  |  |
| 16. |                                                                                                    |   |       |            |        |  |  |  |  |

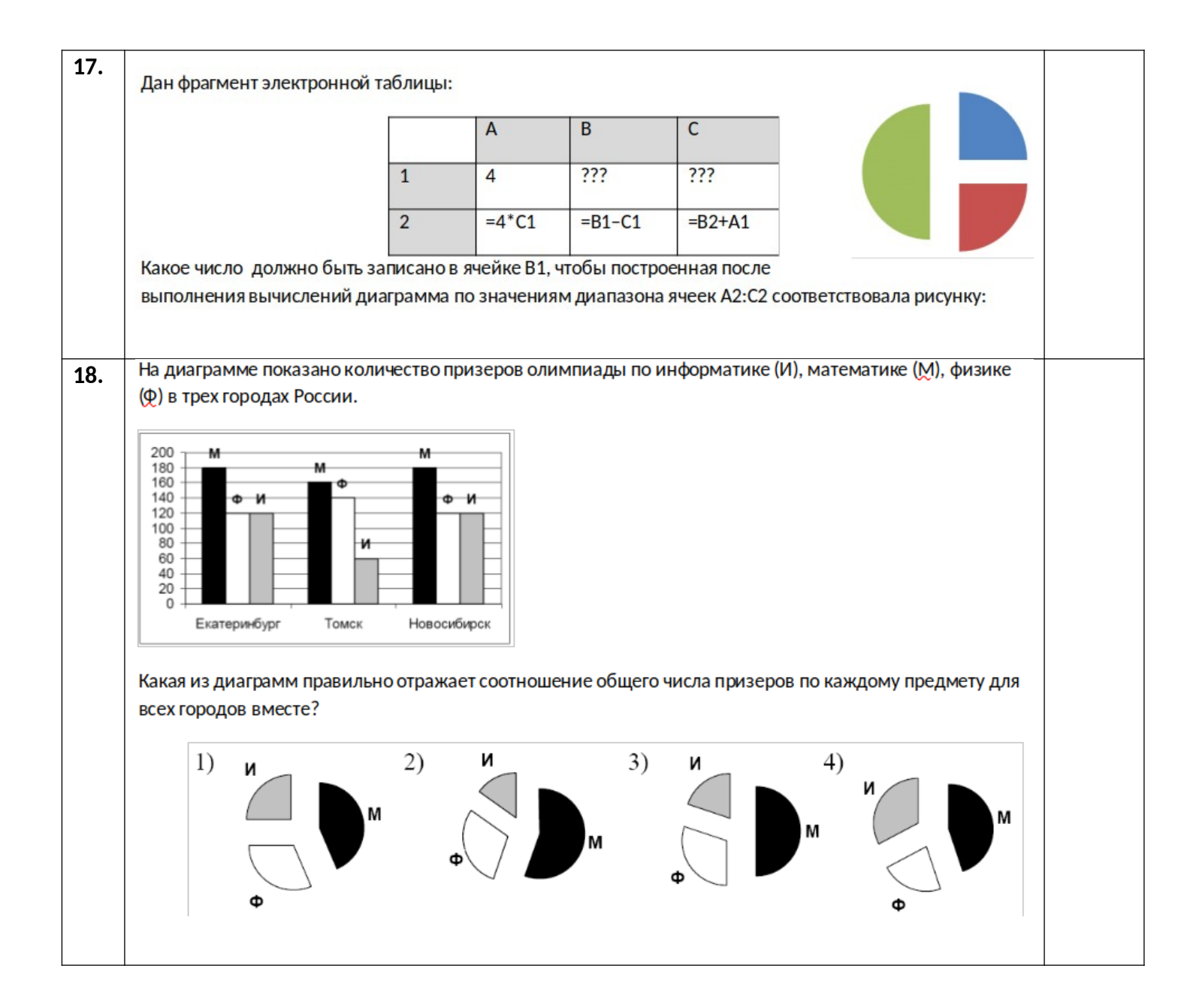

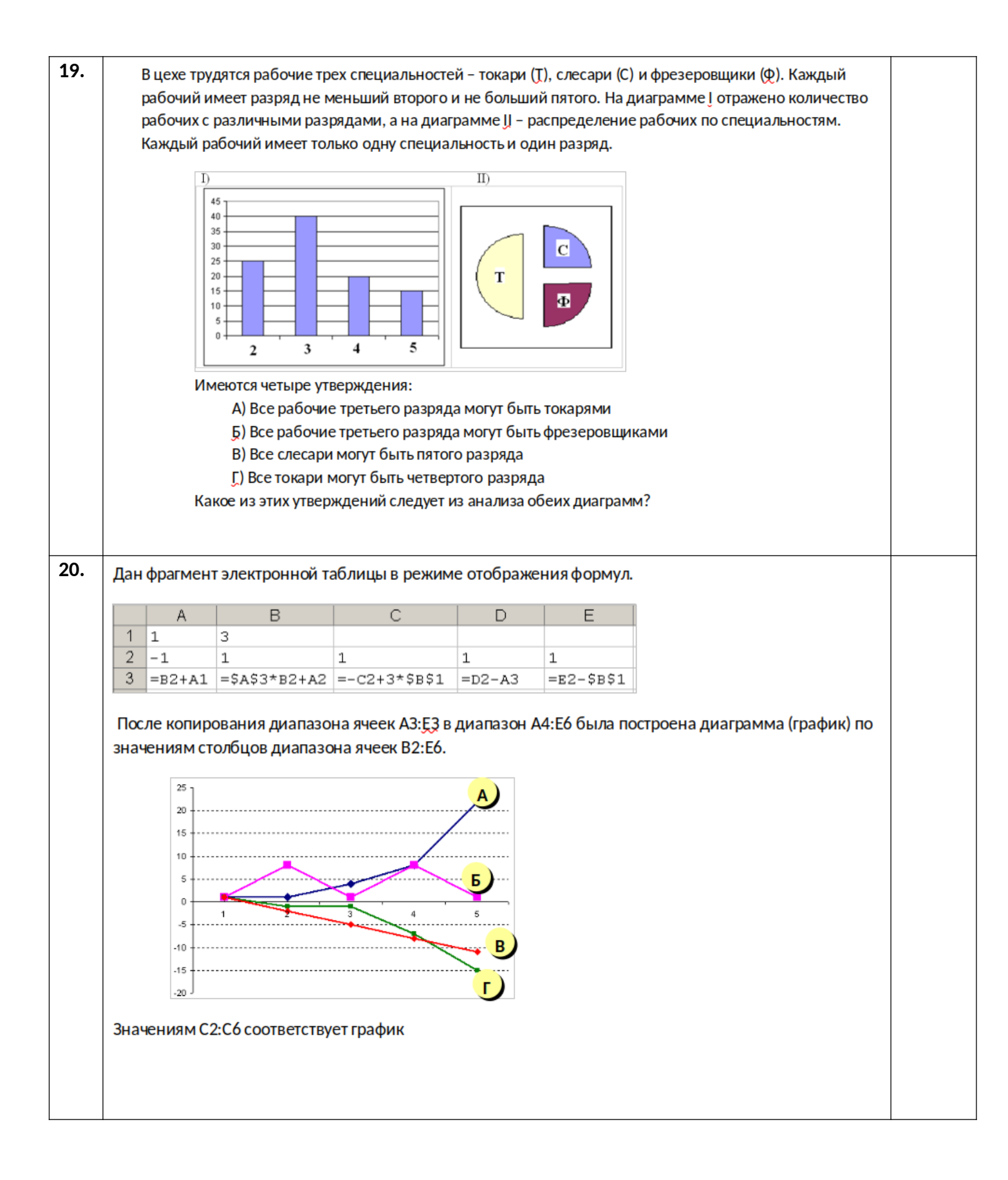